## Krótka instrukcja używania Registax-a

Autor: Tadeusz Smela (statek)

1. Załaduj plik AVI – Select w lewym górnym rogu okna programu

2. Po załadowaniu pliku AVI w zakładce Align wybierz wielkość obszaru

wyrównywania, proponuję wybrać 128

3. Kliknij na środku Saturna wskazując obszar wyrównywania

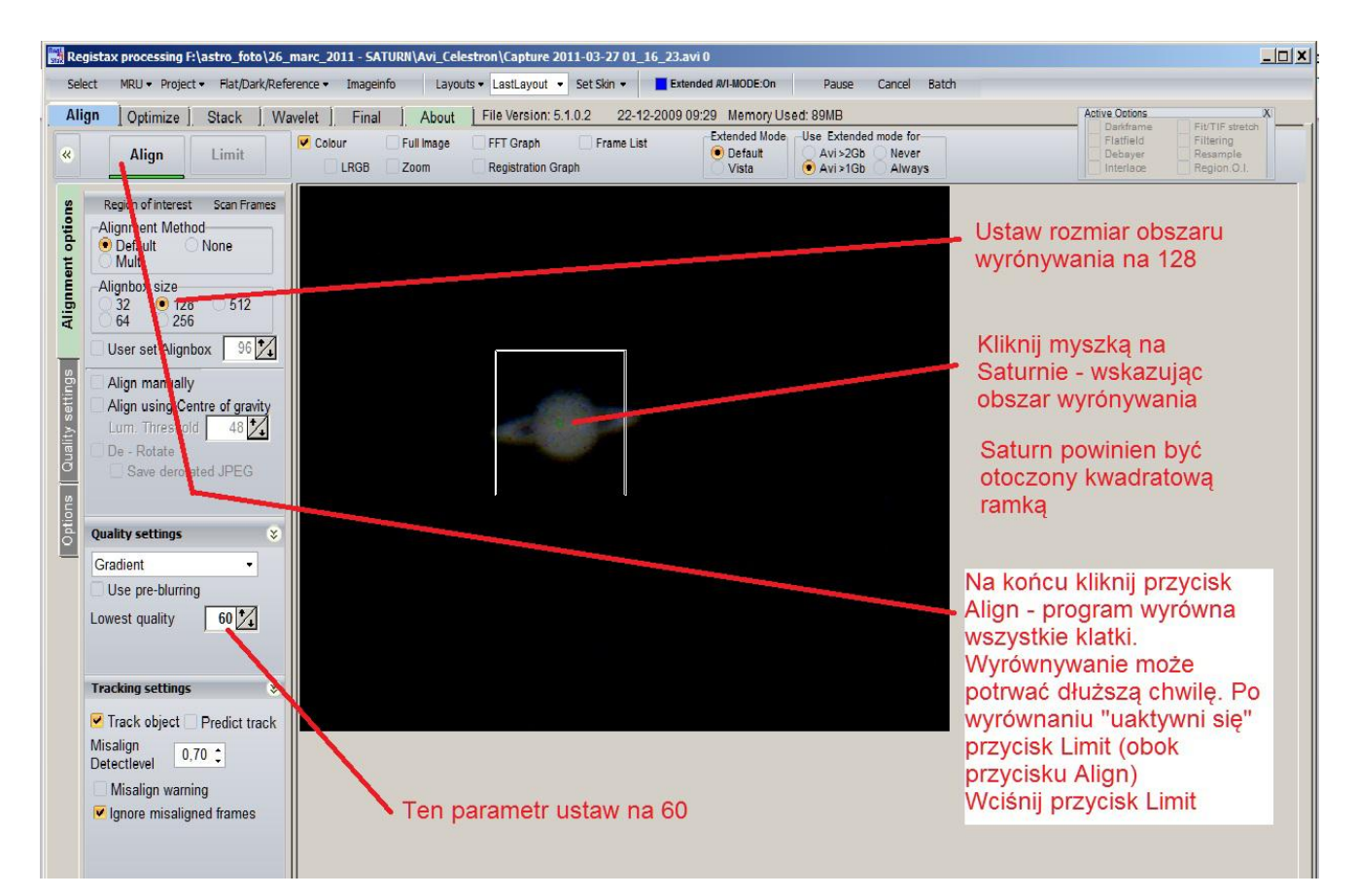

- 4 Ustaw parametr Lowest quality na 60
- 5 Kliknij przycisk Align

Po wyrównaniu otworzy się zakładka Optimize

Kliknik na przycisku Optimize & Stack

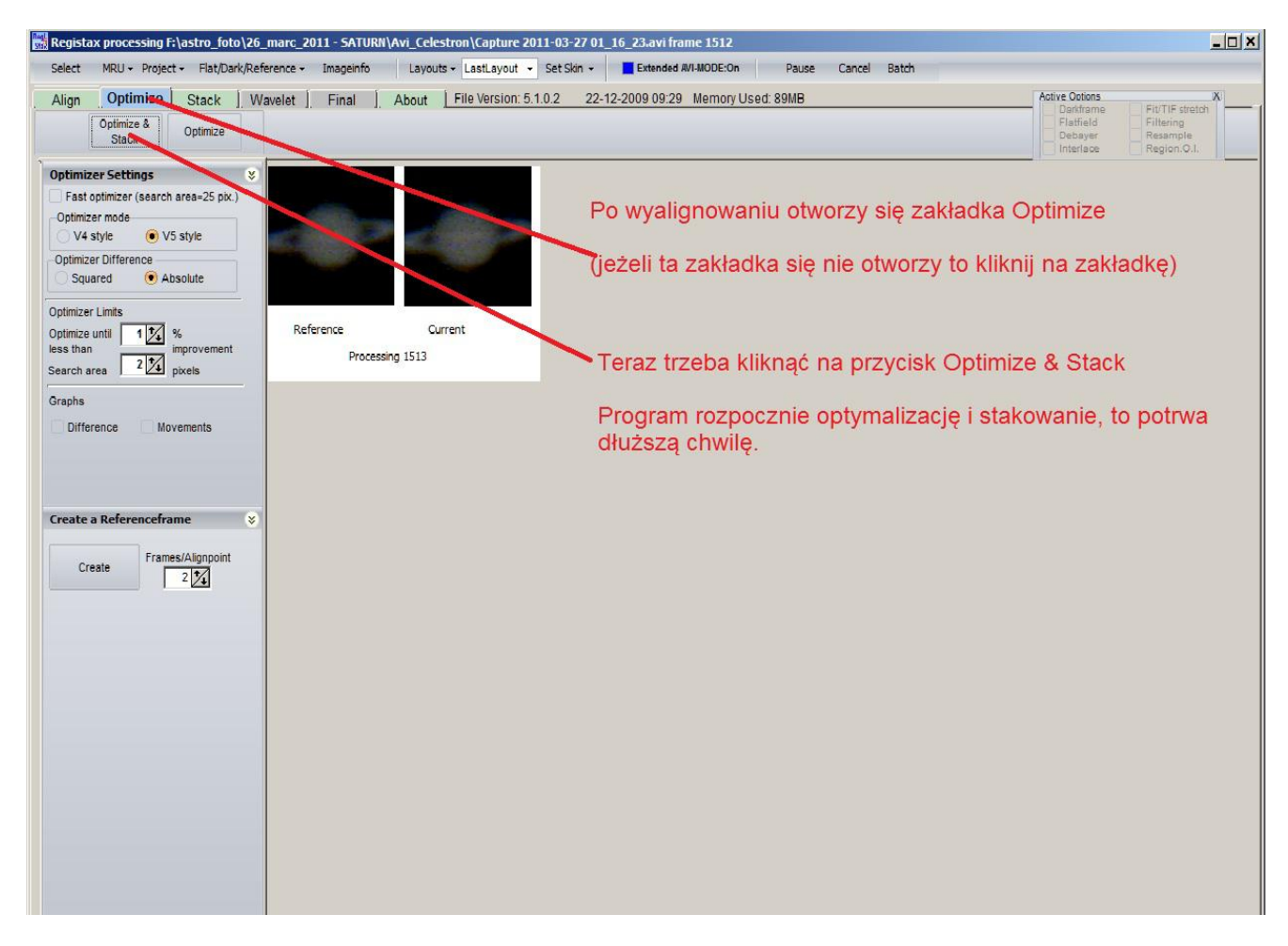

Po zestakowaniu otworzy się zakładka filtrów Wavelet

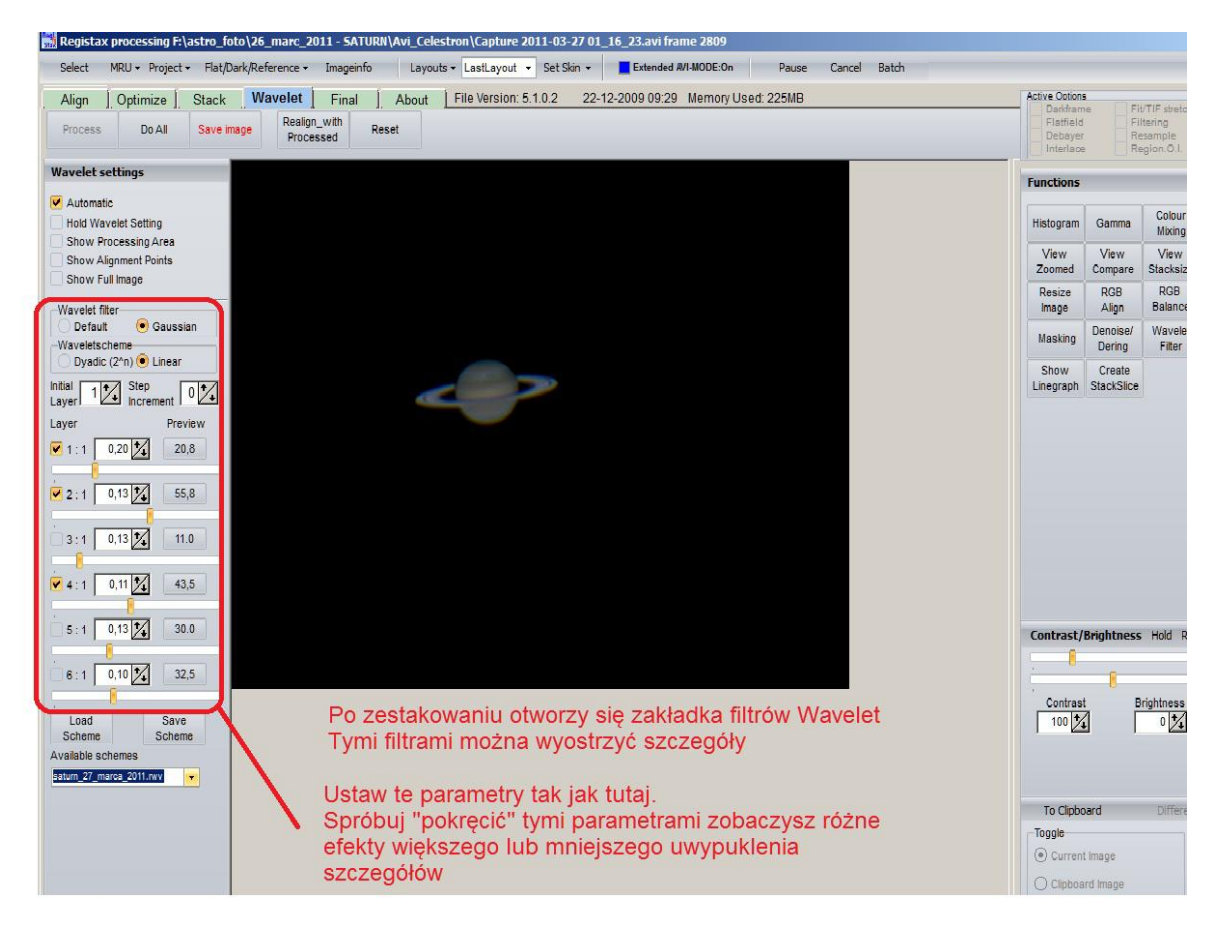

Eksperymentując z nagranym plikiem uzyskałem ciekawe efekty przy takich ustawieniach filtrów

| Wavelet filter<br>Default  Gaussian<br>Waveletscheme<br>Dyadic (2 <sup>n</sup> )  Linear |                    |
|------------------------------------------------------------------------------------------|--------------------|
| Initial 1 S                                                                              | tep<br>crement 0 1 |
| Layer                                                                                    | Preview            |
| ✓ 1 : 1 0,20                                                                             | 20,8               |
| 2:1 0,13                                                                                 | 55,8               |
| 3:1 0,13                                                                                 | 11.0               |
| 4:1 0,11                                                                                 | 43,5               |
| 5:1 0,13                                                                                 | 30.0               |
| 6:1 0,10                                                                                 | 32,5               |
|                                                                                          |                    |

No i to prawie wszystko, zdjęcie które opublikowałem powstało dokładnie w ten sposób.

Można się pobawić kręcąc korekcją gamma

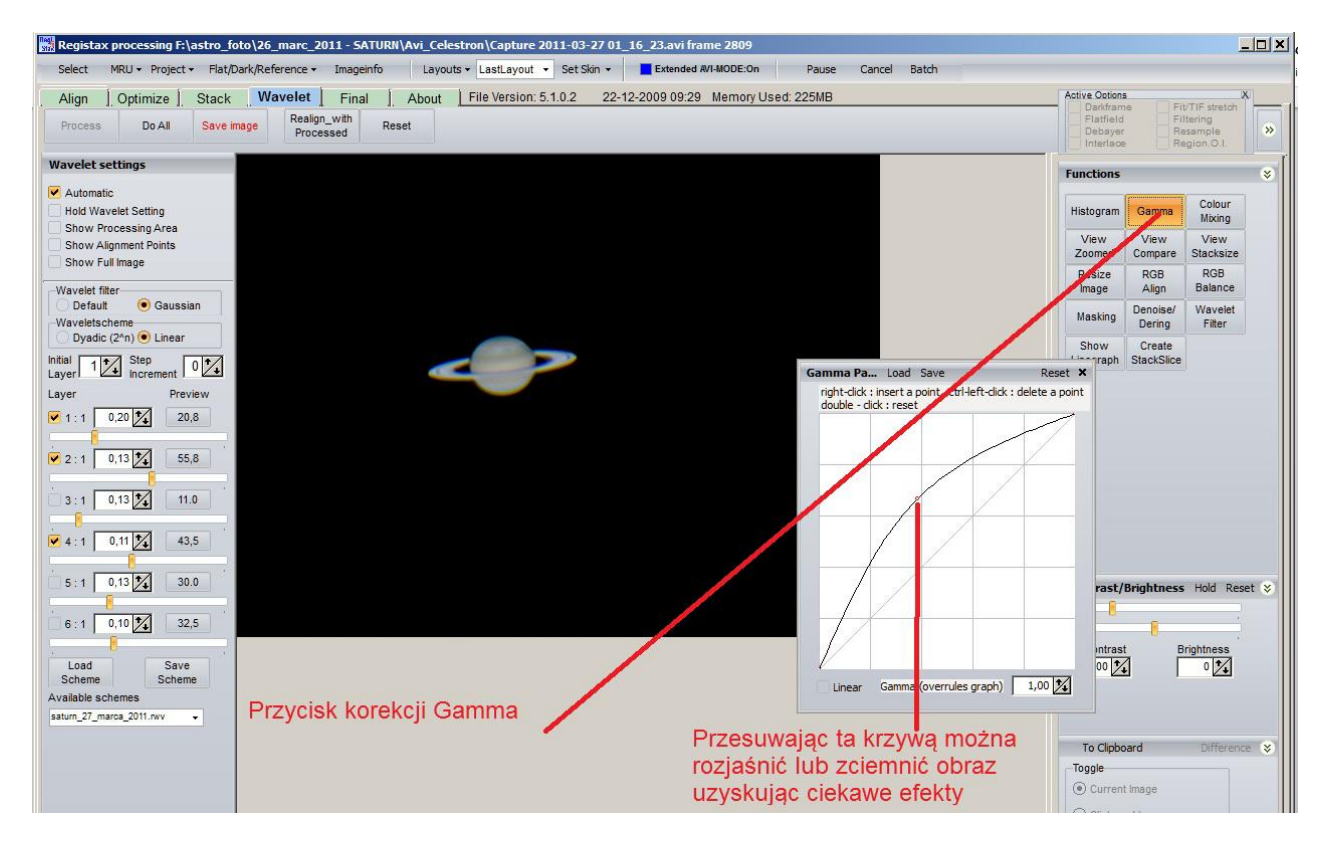